## FlexSCADA安装及升级步骤(Ubuntu版本)

The text is longer than 1048576 characters and has been visually truncated.

## FlexSCADA安装及升级步骤

本文档旨在说明在FlexSCADA标准版在Ubuntu环境下的安装及升级步骤。

### 1. **软硬件条件:**

- 1. 内存: 4G以上
- 2. CPU: 2.0 GHz以上双核或者多核
- 3. 硬盘: 40G以上
- 4. 能够上网
- 5. 操作系统: Ubuntu 18.04 Server/Desktop

### 2. 安装步骤

2.1. 将安装包FlexSCADA\_installer\_amd64\_Release-1.0\_v1.0.0.tar.gz下载到需要部署FlexSCADA的服务器。

#### 2.2. 下载成功后输入命令进行解压,如下图所示:

tar -zxvf FlexSCADA\_installer\_amd64\_Release-1.0\_v1.0.0.tar.gz

2.3. 解压完成后输入以下命令进行安装

cd FlexSCADA\_installer\_amd64\_Release-1.0\_v1.0.0/

sudo bash install.sh

如果提示输入密码,输入当前用户密码进行安装,如下图所示:

flexmi@td1:~/臬面\$ cd FlexSCADA installer amd64 Release-1.0 v1.0.0/ flexmi@td1:~/臬面/FlexSCADA\_installer\_amd64\_Release-1.0\_v1.0.0\$ sudo bash install.sh [sudo] flexmi 的密码: /home/flexmi/桌面/FlexSCADA\_installer\_amd64\_Release-1.0\_v1.0.0 /home/flexmi/桌面/FlexSCADA\_installer\_amd64\_Release-1.0\_v1.0.0/.extract 当前系统为Ubuntu 18.04.5 LTS 检查安装文件成功 开始安装

2.4. 等待约1~2分钟, 提示是否安装EMQ X(有MQTT数据对接需求的需要选择安装,否则不需要)。如下图所示:

正在设置 south-system (0.1.0) ... south-system.service服务安装启动完成... 系统变量服务安装成功 开始部署supervision 正在重启supervision服务 Created symlink /etc/systemd/system/multi-user.target.wants/supervision.service →/lib/systemd/syst em/supervision.service. 部署supervision服务成功 开始安装字体 存在自定义字体文件夹,开始检查是存在新字体 不存在新字体跳过安装 字体安装运行成功 请确认是否需要安装 MOTT 服务? [Y/N]:

2.4.1 如需要安装EMQ X, 输入"Y", 等待几分钟, 安装完成。如下图所示:

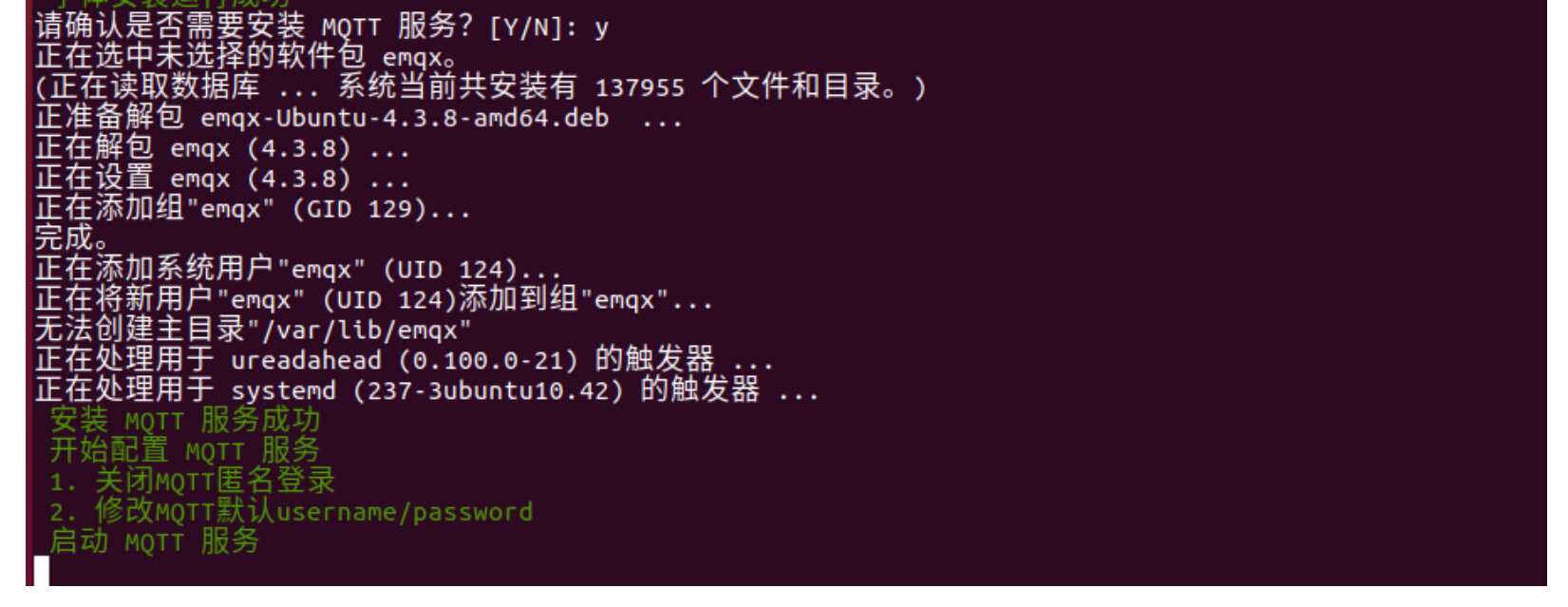

2.4.2 EMQ X 启动,默认MQTT账号/密码: Mqttuser / Mqttpwd123 。可以使用浏览器访问 http://[服务器IP]:18083 来查看 Dashboard。默认用户名: admin;默认密码: public,成功登录后如下图所示:

| ΞMQ                    |                |                             |                       |                  |                        |                         |                                                     | 0 (                | GitHub <b>()</b> Free Trial →      |
|------------------------|----------------|-----------------------------|-----------------------|------------------|------------------------|-------------------------|-----------------------------------------------------|--------------------|------------------------------------|
| 전 Monitor<br>립 Clients | Overview       |                             |                       |                  |                        |                         |                                                     |                    | emqx@127.0.0.1 ~                   |
|                        | Broker         |                             |                       |                  |                        |                         |                                                     |                    |                                    |
|                        |                | System Name<br>EMQ X Broker |                       |                  | Version<br>4.3.8       |                         | <b>Uptime</b><br>1 hours, 48 minutes, 17<br>seconds |                    | System Time<br>2023-03-20 18:27:06 |
|                        |                |                             |                       |                  |                        |                         |                                                     |                    |                                    |
| Plugins                | Nodes(1)       |                             |                       |                  |                        |                         |                                                     |                    |                                    |
| බ් Modules             | Nama           | Erlang/OTD Delease          |                       | Erlang Processes | CPU Info               |                         | Memory Info                                         | MayEde             | Statue                             |
|                        | Indifie        | Enang/OTP Release           |                       | (used/avaliable) | (1load/5load/15loa     | d)                      | (used/total)                                        | Maxrus             | Status                             |
| (!) Alarms●            |                |                             |                       |                  |                        |                         |                                                     |                    |                                    |
|                        |                |                             |                       |                  |                        |                         |                                                     |                    |                                    |
|                        | Stats(1)       |                             |                       |                  |                        |                         |                                                     |                    |                                    |
|                        | Name           | Connections<br>(count/max)  | Topics<br>(count/max) | R<br>((          | Retained<br>count/max) | Sessions<br>(count/max) | Subsc<br>(coun                                      | riptions<br>t/max) | Subscriptions Shared (count/max)   |
|                        | emqx@127.0.0.1 |                             |                       |                  |                        |                         |                                                     |                    |                                    |
|                        |                |                             |                       |                  |                        |                         |                                                     |                    |                                    |

#### 2.5. 如不需要安装EMQ X输入"N"跳过emqx的安装。

2.6. 继续下一步,提示"请确认是否需要创建/修改 FlexSCADA 管理员用户名密码? [Y/N]:",若回 复 N,则不设置用户名及密码,若回复 Y,则需要输入用户名及密码。

```
(正在读取数据库 ... 系统当前共安装有 139867 个文件和目录。)
正准备解包 Python3.7-flexmi_0.8_amd64.deb
正在将 python3.10-flexmi (0.8) 解包到 (0.8) 上 ...
正在设置 python3.10-flexmi (0.8) ...
Python 安
请确认是否需要创建/修改 FlexSCADA 管理员用户名密码? [Y/N]: n
2.7. 继续下一步,完成安装,如下图:
(正在读取数据库 ... 系统当前共安装有 139867 个文件和目录。)
正准备解包 Python3.7-flexmi_0.8_amd64.deb
                                    . . .
正在将 python3.10-flexmi (0.8) 解包到 (0.8) 上 ...
正在设置 python3.10-flexmi (0.8) ...
请确认是否需要创建/修改 FlexSCADA 管理员用户名密码? [Y/N]: n
 一會神品
 检查服务状态
 sudo systemctl status config-center.service
 sudo systemctl status south-system.service
 sudo systemctl status redis-server.service
 sudo systemctl status supervision.service
 redis-server服务 已启动
 配置中心 已启动
系统变量服务 已启动
Supervision服务 已启动
```

#### MOTT服务 已启动

2.8. 安装完成后,可以通过浏览器访问"http://[服务器IP]:11000",来查看FlexSCADA的"应用管理"和"授权管理"。若安装过程中设置了用户名及密码,则需要先登录。

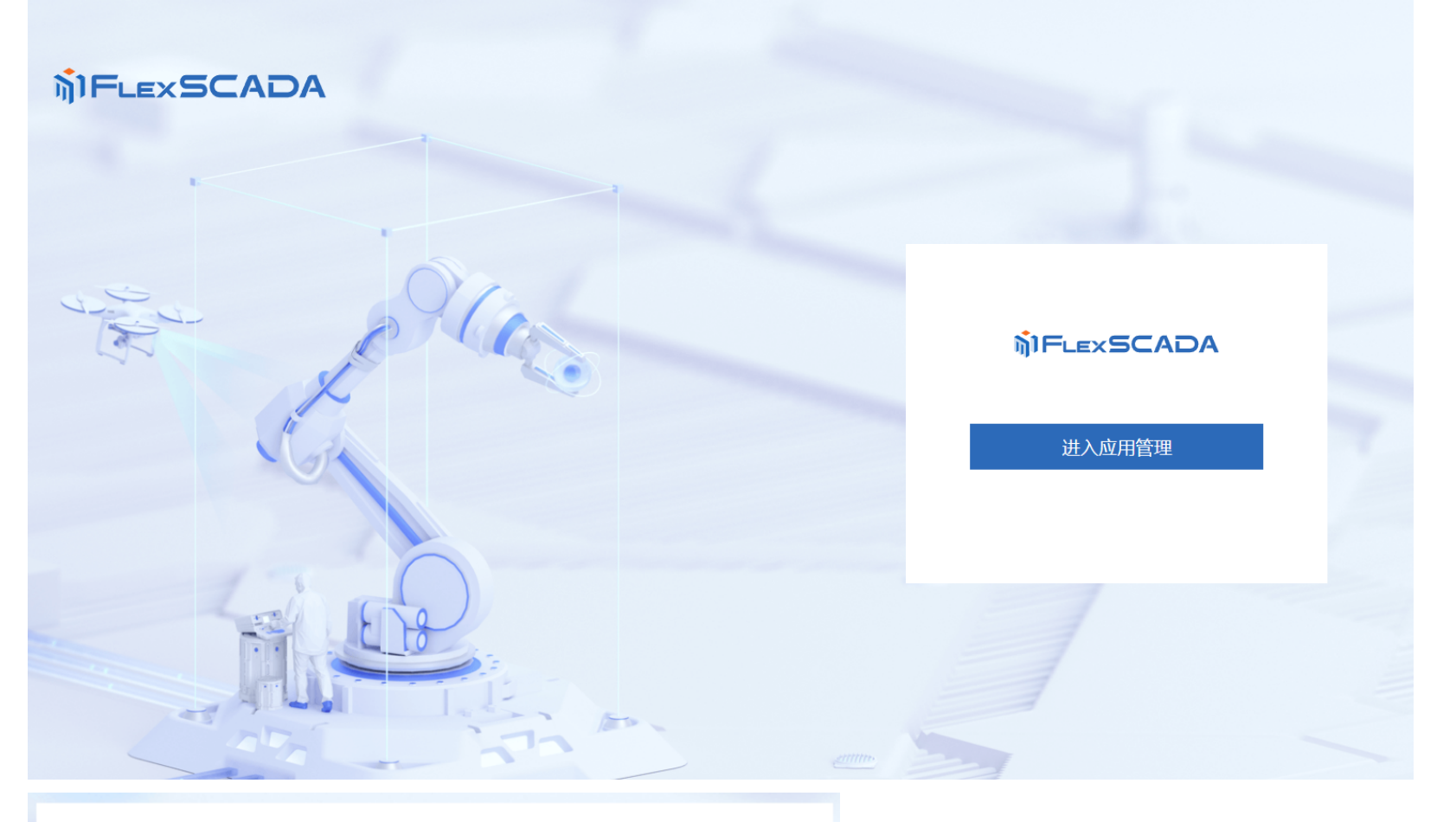

# MIFLEXSCADA

## 账户登录

A 请输入用户名

🗄 请输入密码

登录

Implementation

Implementation

Implementation

Implementation

Implementation

Implementation

Implementation

Implementation

Implementation

Implementation

Implementation

Implementation

Implementation

Implementation

Implementation

Implementation

Implementation

Implementation

Implementation

Implementation

Implementation

Implementation

Implementation

Implementation

Implementation

Implementation

Implementation

Implementation

Implementation

Implementation

Implementation

Implementation

Implementation

Implementation

Implementation

Implementation

Implementation

Implementation

Implementation

Implementation

Implementation

Implementation

Implementation

Implementation

Implementation

Implementation

Implementation

Implementation

Implementation

Implementation

Implementation

Implementation

Implementation

Implementation

Implementation

Implementation

Implementation

Implementation

Impl

Ø

| 久 用户管理 | A 用户管理 | 授权管理未授权                 |
|--------|--------|-------------------------|
|        |        | 授权码: -                  |
|        |        | 机器码:下载机器码               |
|        |        | 到期时间: 2023-03-28 还剩7天到期 |
|        |        | 授权                      |
|        |        |                         |

## 3. **升级步骤**

∠ 授权管理

3.1. 将新安装包,如FlexSCADA\_installer\_amd64\_Release-1.0\_v1.0.0.tar.gz下载到需要升级FlexSCADA的服务器。

3.2. 下载成功后输入命令进行解压,如下图所示:

tar -zxvf FlexSCADA\_installer\_amd64\_Release-1.0\_v1.0.0.tar.gz

- 3.3. 解压完成后输入以下命令进行升级
- cd FlexSCADA\_installer\_amd64\_Release-1.0\_v1.0.0 /

sudo bash update.sh

如果提示输入密码,输入当前用户密码进行安装,如下图所示:

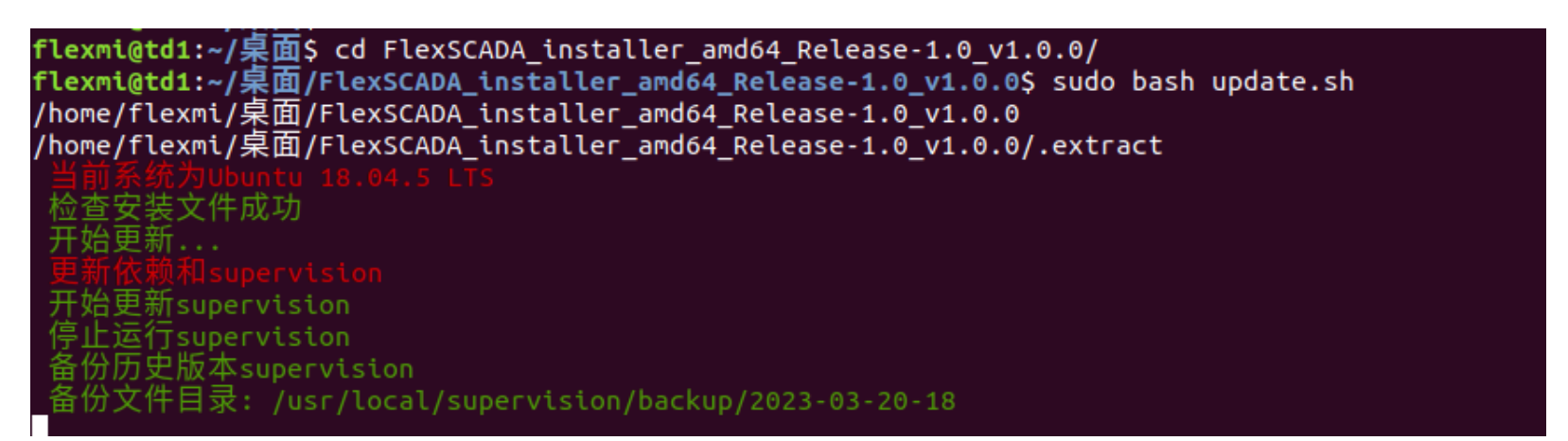

3.4. 更新完成后, 通过浏览器访问http://[服务器IP]:11000, 打开后如下图所示:

如页面没有更新,按下键盘的Ctrl+F5刷新页面。

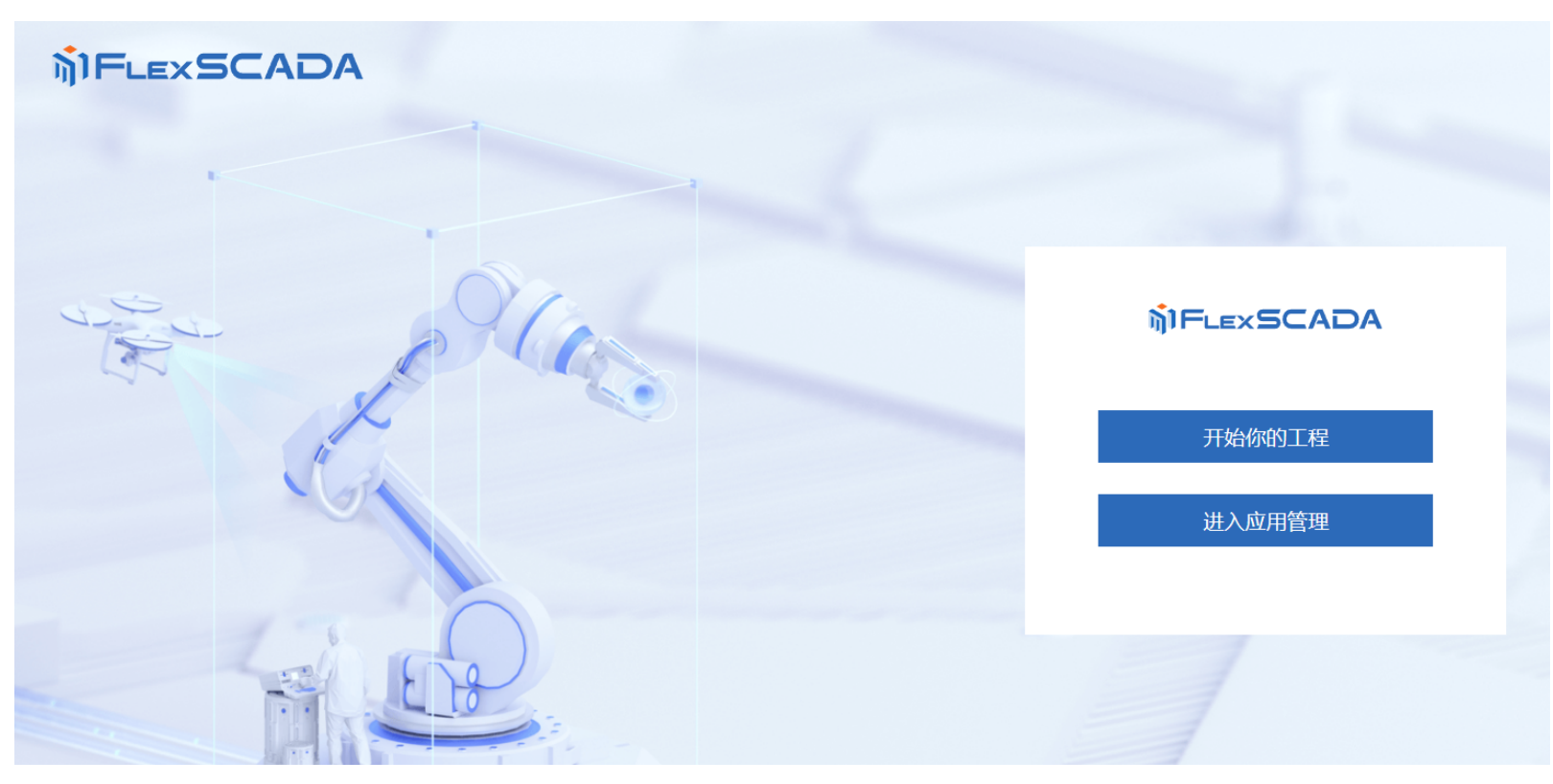

3.5. 日志查看,在应用管理中,提供了相应日志的查询下载入口,可以进行下载查看:

| 应用列表                     |                                |                                                                     |           |           |      |      |  |  |  |  |
|--------------------------|--------------------------------|---------------------------------------------------------------------|-----------|-----------|------|------|--|--|--|--|
| 新工程0320_101<br>运行状态: ●运行 | 1<br>更新时间: 2023-03-20 18:04:20 |                                                                     | 更新应用 进入应用 | 更新应用 进入应用 |      |      |  |  |  |  |
|                          |                                |                                                                     |           |           |      |      |  |  |  |  |
|                          | 版本信息<br>配置信息<br>资源监控<br>运行监控   | 日志分类:     Default     ✓       日志等级:     调试     信息     警告       更新历史 | 猫误        |           |      |      |  |  |  |  |
|                          |                                | 更新时间                                                                | 版本号       | 操作人       | 当天日志 | 全部日志 |  |  |  |  |
|                          |                                | 2023-03-20 18:04:19                                                 | 1         | admin     | 下载   | 下载   |  |  |  |  |
|                          | 日志列表                           |                                                                     |           |           |      |      |  |  |  |  |